### ACLARACIÓN: Poner la página web en Español dado que hay categorías que no figurarán si está en inglés o en otro idioma.

Al abrir el enlace tendrás que seleccionar una de las siguientes opciones según cuál sea tu "**precarga de datos** electrónicos" (documento que recibirás de tu universidad en Argentina)

https://www.argentina.gob.ar/interior/migraciones/tramitacion-de-ingreso-electronica-tie-24h

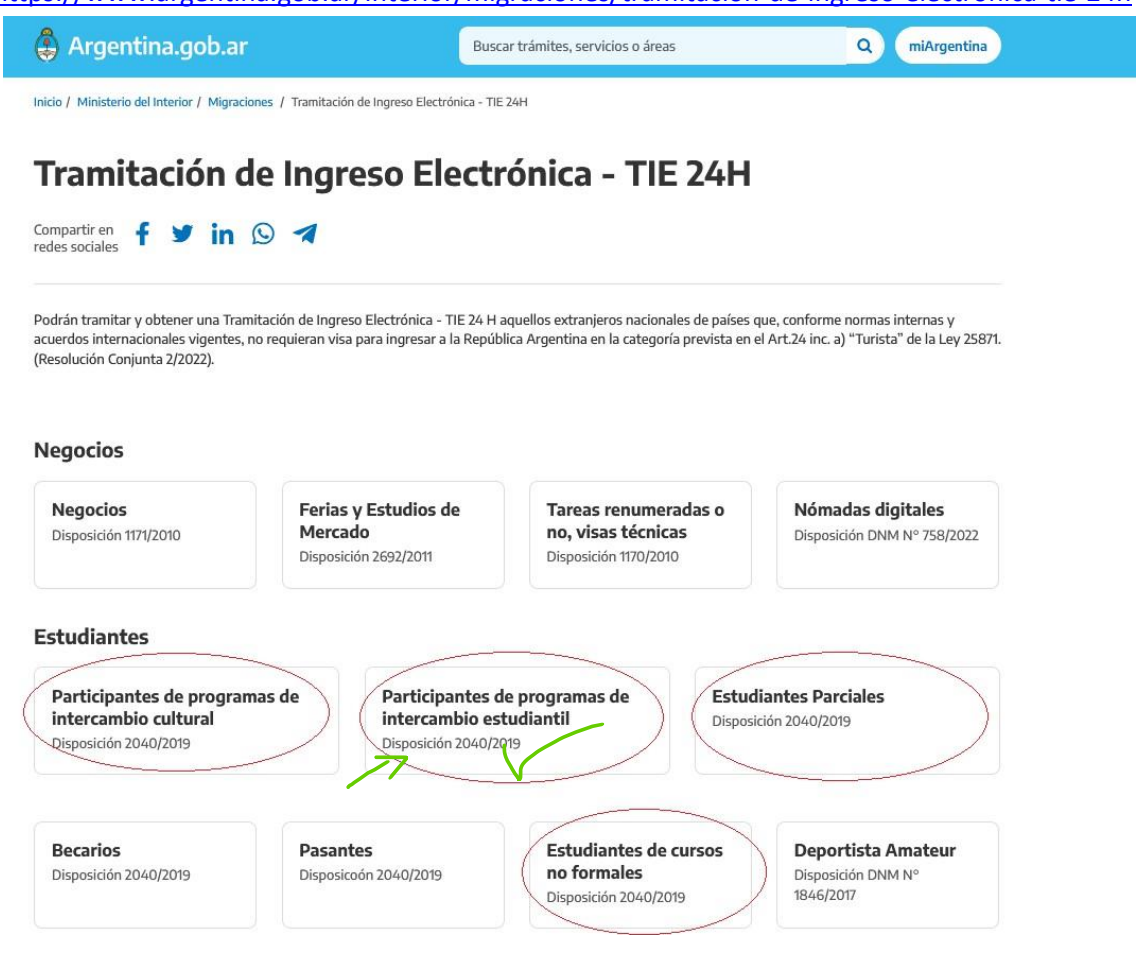

Dar click en "iniciar trámite"

| Iniciar trámite |  |
|-----------------|--|
|                 |  |

Debes elegir el **1º PASO** para completer toda tu información personal:

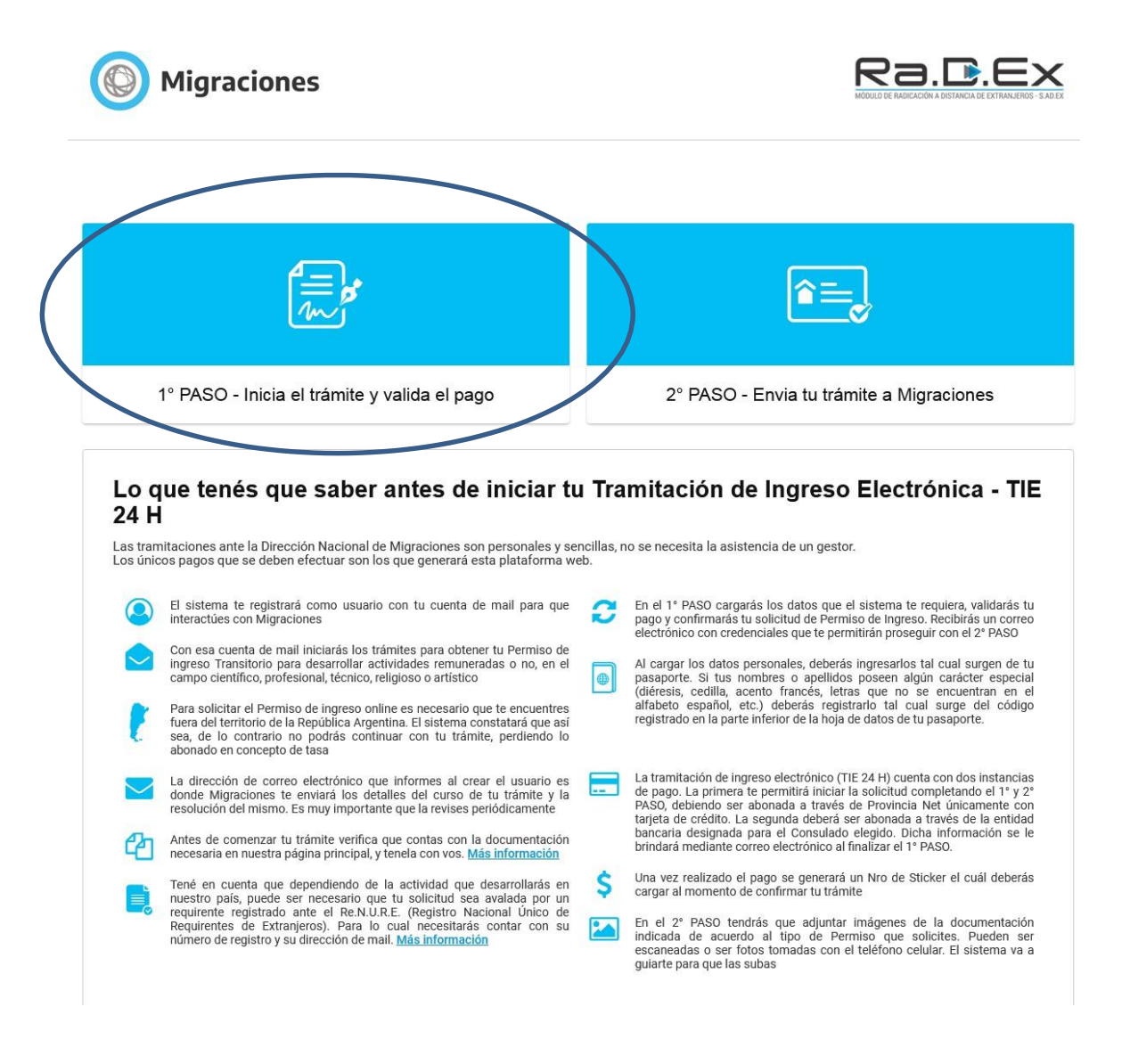

Click en "registrar usuario de inicio de trámite"

| NÓDULO DE PAGOS                                                                                                    |                                                                                                    |
|----------------------------------------------------------------------------------------------------|----------------------------------------------------------------------------------------------------|
| 0                                                                                                    | 2                                                                                                    |
| REGISTRAR USUARIO DE INICIO DE TRÁMITE                                                                                                    | INGRESAR CON USUARIO REGISTRADO                                                                                                    |
| a Dirección Nacional de Migraciones. Por tavor complete con atención<br>volicitudes de Permisos de Ingreso. Lea la información en pantalla, ac<br>Jonserve el presente usuario ya que podrá utilizarlo para solicitudes futu                                                 | la información requerida y se le habilitará, más adelante en el sitio, la precarga de su<br>ceda a los vínculos de ayuda y siga los pasos que se le indicarán en cada momente<br>ras. |
| a Direction Nacional de Migraciones. Por tavor complete con atencion<br>solicitudes de Permisos de Ingreso. Lea la información en pantalla, ac<br>Conserve el presente usuario ya que podrá utilizarlo para solicitudes futu<br><b>Tasas</b><br><u>Ver la tabla de tasas</u> | la información requerida y se le habilitará, más adelante en el sitio, la precarga de su<br>ceda a los vínculos de ayuda y siga los pasos que se le indicarán en cada momento<br>ras. |

Debes completar este formulario

POR FAVOR VERIFICA TU INFORMACIÓN YA QUE NO PODRÁS MODIFICAR UNA VEZ QUE HAGAS CLIC EN "ENVIAR".

Su fecha de nacimiento debe ser DÍA/MES/AÑO tal como aparece en su pasaporte.

Una vez que completes este paso, deberías recibir un correo electrónico para proceder con el pago, revisa tu bandeja de entrada de spam.

Migraciones

| MÓDULO DE PAGOS                                                                                                    |                                                                                                    |
|----------------------------------------------------------------------------------------------------|----------------------------------------------------------------------------------------------------|
| Inicio / Registrar usuario de pago                                                                                                    |                                                                                                    |
| Primer Apellido (*)                                                                                                    | Otros Apellidos                                                                                    |
| Apellido 1                                                                                                    | Apellido 2                                                                                         |
| Primer Nombre (*)                                                                                                    | Otros Nombres                                                                                      |
| Nombre 1                                                                                                    | Nombre 2                                                                                           |
| Mail (*)                                                                                                    | Confirmar Mail (*)                                                                                 |
| Mail                                                                                                    | Confirmar Mail                                                                                     |
| Tipo Documento (*) Número Documento (*)                                                                                                    | Fecha Nacimiento (*)                                                                               |
| Seleccionar V Número                                                                                                    | dd/mm/yyyy                                                                                         |
| Nacionalidad (*)                                                                                                    |                                                                                                    |
| Seleccionar V                                                                                                    |                                                                                                    |
| Teléfono                                                                                                    |                                                                                                    |
| Cod. Pai: Cod. Áre. Número                                                                                                    |                                                                                                    |
| Celular                                                                                                    |                                                                                                    |
| Cod. Paí: Cod. Áre Número                                                                                                    |                                                                                                    |
| * DATOS OBLIGATORIOS                                                                                                    |                                                                                                    |
| Acepto los términos y condiciones (Leer)                                                                                                    |                                                                                                    |
| ENVIAR                                                                                                    |                                                                                                    |
| Una vez que haya completado la información requerida, presione el botón "env<br>con las instrucciones para precarnar sus solicitudes de residencia y la de su or | viar" para recibir en su casilla de correo su "usuario y contraseña de pago" junto<br>uno familiar |
|                                                                                                    |                                                                                                    |
|                                                                                                    |                                                                                                    |
| CONTACTO                                                                                                    |                                                                                                    |
| Dirección: Av. Antártida Argentina 1355, Ciudad de Buenos Aires<br>Código postal: C1104ACA<br>Correo electrónico: into@migraciones.gov.ar<br>Contáctenos         |                                                                                                    |

Una vez que reciba el correo electrónico de confirmación, ingresará a: <u>https://dnm.provincianet.com.ar</u>

Completa con tus datos personales para proceder con el pago

| Migraciones                                                                               |                                                                                                    |                                                                                              |                                                                                                |
|-------------------------------------------------------------------------------------------|----------------------------------------------------------------------------------------------------|----------------------------------------------------------------------------------------------|------------------------------------------------------------------------------------------------|
| Home                                                                                      |                                                                                                    |                                                                                              |                                                                                                |
|                                                                                           |                                                                                                    |                                                                                              |                                                                                                |
| Inicio de Sesión                                                                          | Tasas<br>Bienvenido. Seleccione la tasa que desea pa<br>Recuerde que ante cualquier duda puede cor                                                    | gar del panel debajo, o inicie sesión para aco<br>municarse con nuestro Call Center marcando | ceder a la información del historial de tasas:<br>el número que aparece arriba en la pantalla. |
| Contraseña                                                                                | TASAS TERRESTRES                                                                                                    | TASA DE<br>Permiso de Ingreso<br>Consular                                                    | DEUDA PENDIENTE POR<br>HABILITACIÓN DE SALIDA                                                  |
| Ingresar                                                                                  | AVE TURISTA<br>AUTORIZACIÓN ELECTRÓNICA DE VIAJE TURISTA<br>ELECTRÓNIC TRAVEL AUTHORIZATIÓN FOR TOURISM<br>AUTORIZAÇÃO ELETRÓNICA DE VIAGEM TURISTICA | HABILITACIÓN OCASIONAL DE<br>Pasos ebonterizos                                               | TASA DE<br>ATENCIÓN PREFERENCIAL<br>EN CORREDOR TURÍSTICO                                      |
| Haga dic aquí, si doxido su usuario o contraseña.<br>Haga dic aquí, si desea registrarse. | CONTROL MIGRATORIO<br>AEROPUERTOS HABILITADOS COMO<br>PASOS INTERNACIONALES                                                                           | TASA DE<br><b>TRAMITACIÓN DE</b><br>INGRESO ELECTRONICA 24 H                                 |                                                                                                |

Una vez hayas entrado, selecciona tu categoría para el pago: Selecciona en "País actual" el país al que vas a ir

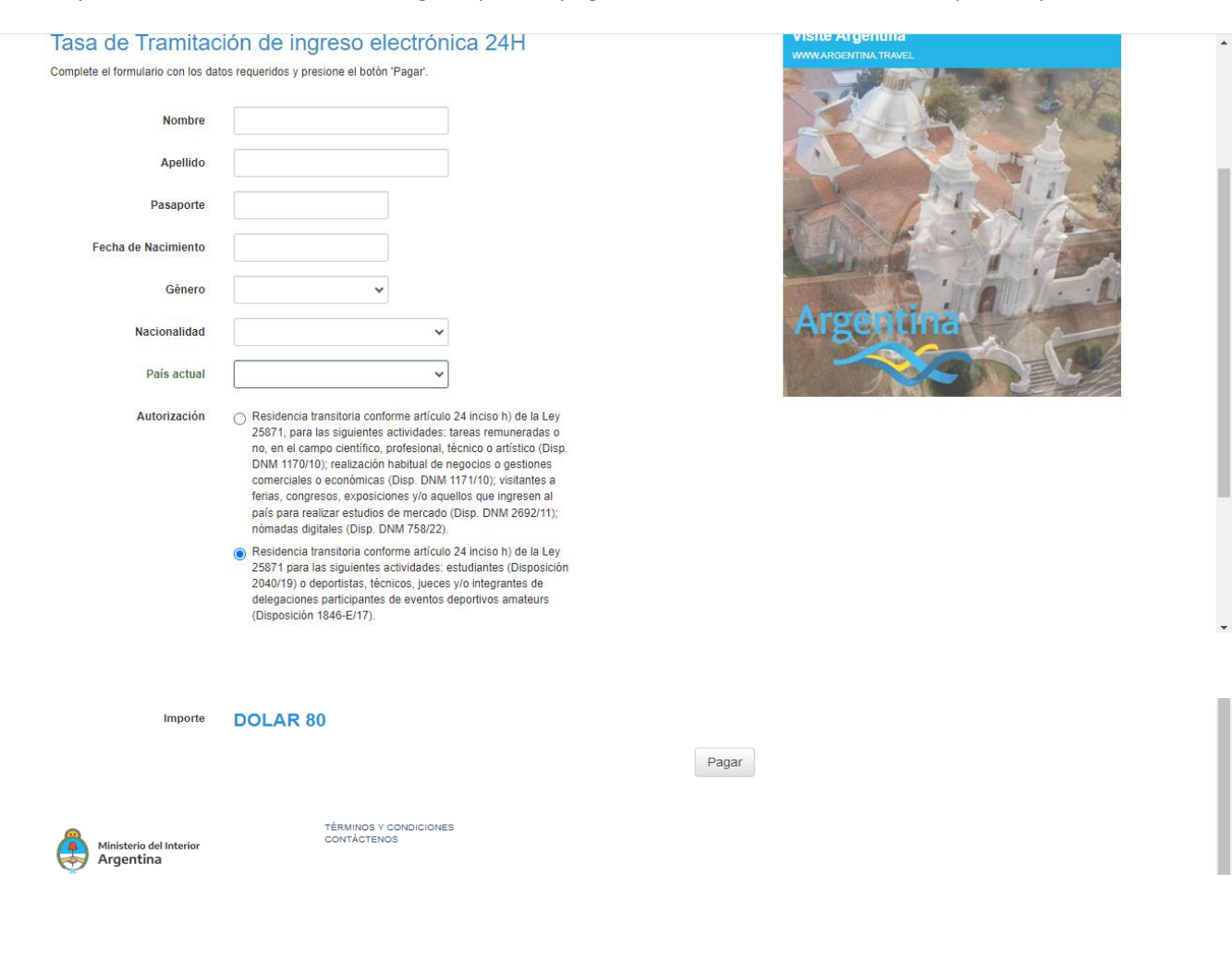

<u>Usa la tarjeta de tu preferencia, tiene que ser internacional. Pagarás en USD y se convertirá a</u> <u>\$ARS.</u>

| O I<br>Home              | Migracione                                                                                   | 2 <b>5</b><br>ulanos Mi Partil Com                                                  | ar Sesión                                |                                   |               |   |
|--------------------------|----------------------------------------------------------------------------------------------|-------------------------------------------------------------------------------------|------------------------------------------|-----------------------------------|---------------|---|
| isos: 🕑<br>agar          | <b>T</b> 🖬 💠                                                                                 |                                                                                     |                                          |                                   | Bienvenido, / |   |
| al a Pag<br>mbre<br>c    | ar ARS Apellido                                                                              | Pais actual<br>ESPAÑA                                                               | Pasaporte<br>123458                      | Fecha de Nacimiento<br>11/10/1984 | Importe       | Û |
| ATENCIÓ<br>Jsted está po | N!<br>r ingresar al proceso de pa<br>pantalis deberá ingresar y<br>30-60 segundos a que la r | go de su tasa.<br>sceptar los datos de su tarjeta<br>plataforma de pago lo devuelva | de crédito<br>a este silio para imprimir | Tarjeta<br>Términos y Condiciones | Visa<br>2     | Ý |

| Ultimo Paso: Form                                              | a de Pago                                                | () 00:04:2/ |
|----------------------------------------------------------------|----------------------------------------------------------|-------------|
| El total de su compra es de A<br>Para finalizar con su nedido. | RS: Ha elegido pagar en Pesos Argentinos (ARS)           |             |
| Card                                                           | an an an ang a sa an an an an an an an an an an an an an |             |
|                                                                |                                                          |             |
|                                                                | <b>*</b> aaa                                             |             |
|                                                                | E 4507 V/SA                                              |             |
|                                                                |                                                          |             |
|                                                                | ADAMY (ADD 1                                             |             |

| Su número de transacción de pago es: 9 |  |
|----------------------------------------|--|

Una vez que cierres el mensaje, te mostrará la siguiente pantalla:

| PASOS: 🖸    |            |                 |           |                     |         |         |
|-------------|------------|-----------------|-----------|---------------------|---------|---------|
| Mis For     | mularios   |                 |           |                     |         |         |
| Fecha Desde | 20/04/2021 | Fecha Hasta 200 | 05/2021   | Buscar              |         |         |
| Nombre      | Apellido   | Pais actual     | Pasaporte | Fecha de Nacimiento | Importe | Sticker |
| YYY         | xxx        | AUSTRALIA       |           | 11/10/1984          |         | 1       |

Usted hace click en este icono para obtener la siguiente "**Tasa de permiso de ingreso**" o "Tasa de permiso de entrada y residencia".

| TA                            | SA DE            | PERMISO DE<br>ntry and Resid           | INGRESO Y ERM                 | ANENGIA                   | $\rightarrow$ | formulario ya que    |
|-------------------------------|------------------|----------------------------------------|-------------------------------|---------------------------|---------------|----------------------|
| FECHA DE E                    | MISION           | : xx/xx/xxxx                           | X:XX:XX AN STIC               | KER: XXXXXXXXX            |               | migraciones lo reque |
|                               |                  | EM                                     | BAJADA:                       |                           |               | en Argentina         |
| NOMBRE                        | APELLID          | 0                                      | NACIONALIDAL<br>Nacionality   | Parameters .              | L             |                      |
| XXXXXXXXX                     | XXXXX            | XXXX                                   | XXXXXXXXX                     | XXXXXXXXXX                |               |                      |
| FEC. NACIMIENTO<br>Birth Date | GENERO<br>Gender | Card Type                              | NÚMERO TARJETA<br>Card Number | Para -                    |               |                      |
| xx/xx/xxxx                    | x                | XXXXX                                  |                               | XX XXX                    |               |                      |
| RECUERDE IMPRIL               |                  | XXXXXXXXXXXXXXXXXXXXXXXXXXXXXXXXXXXXXX | 0000000000                    | MIGRADIONIES DE ARGENTINA |               |                      |

También recibirás un correo electrónico con tu recibo de pago.

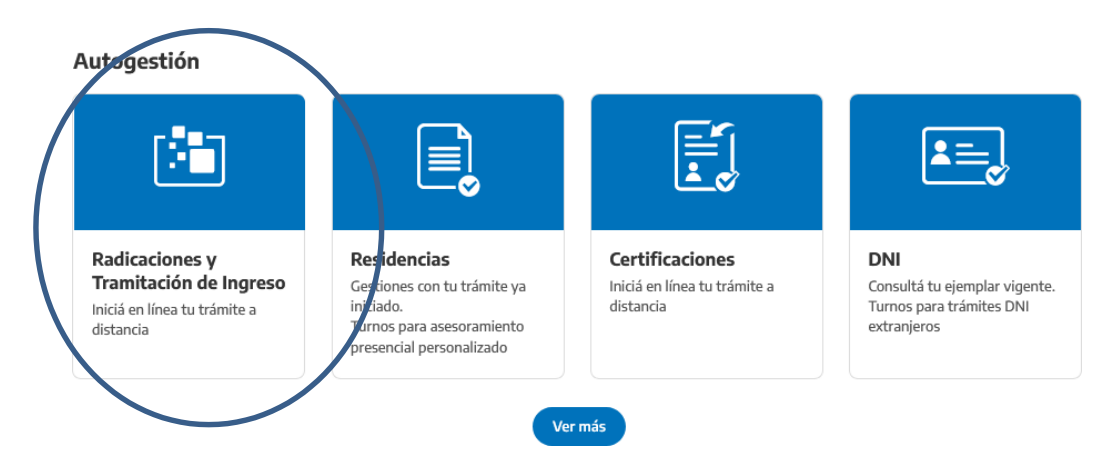

Luego haces clic en <u>https://www.argentina.gob.ar/interior/migraciones</u> y eliges:

Luego hacer click en:

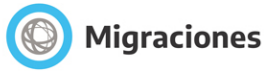

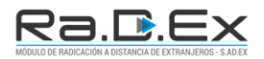

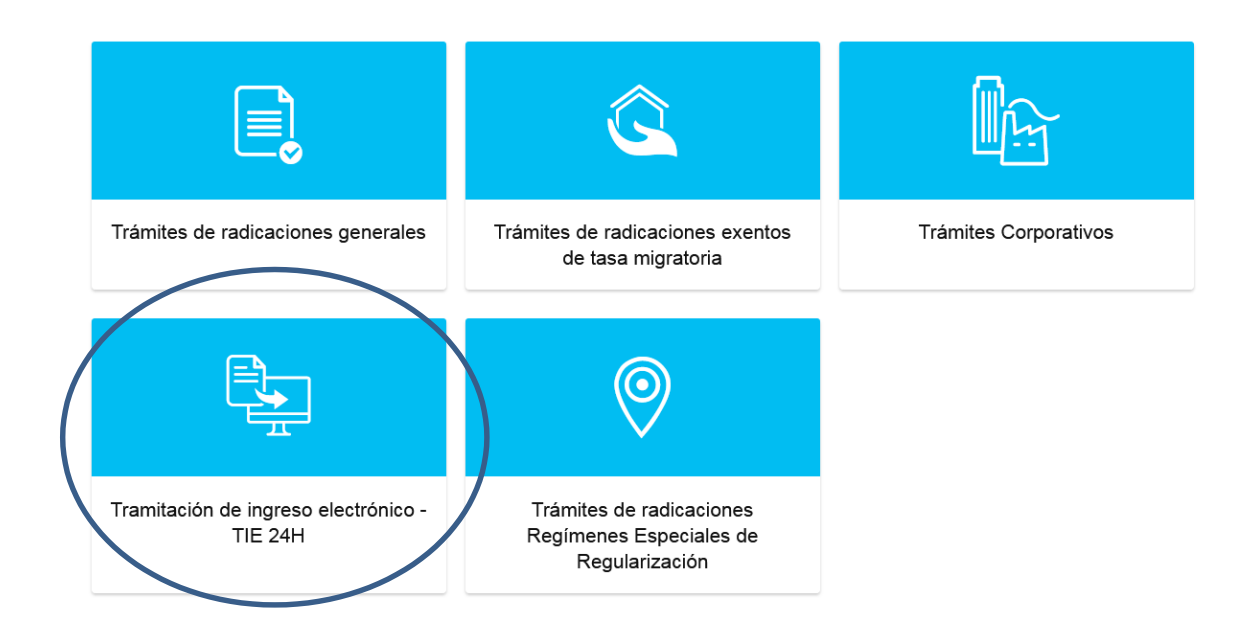

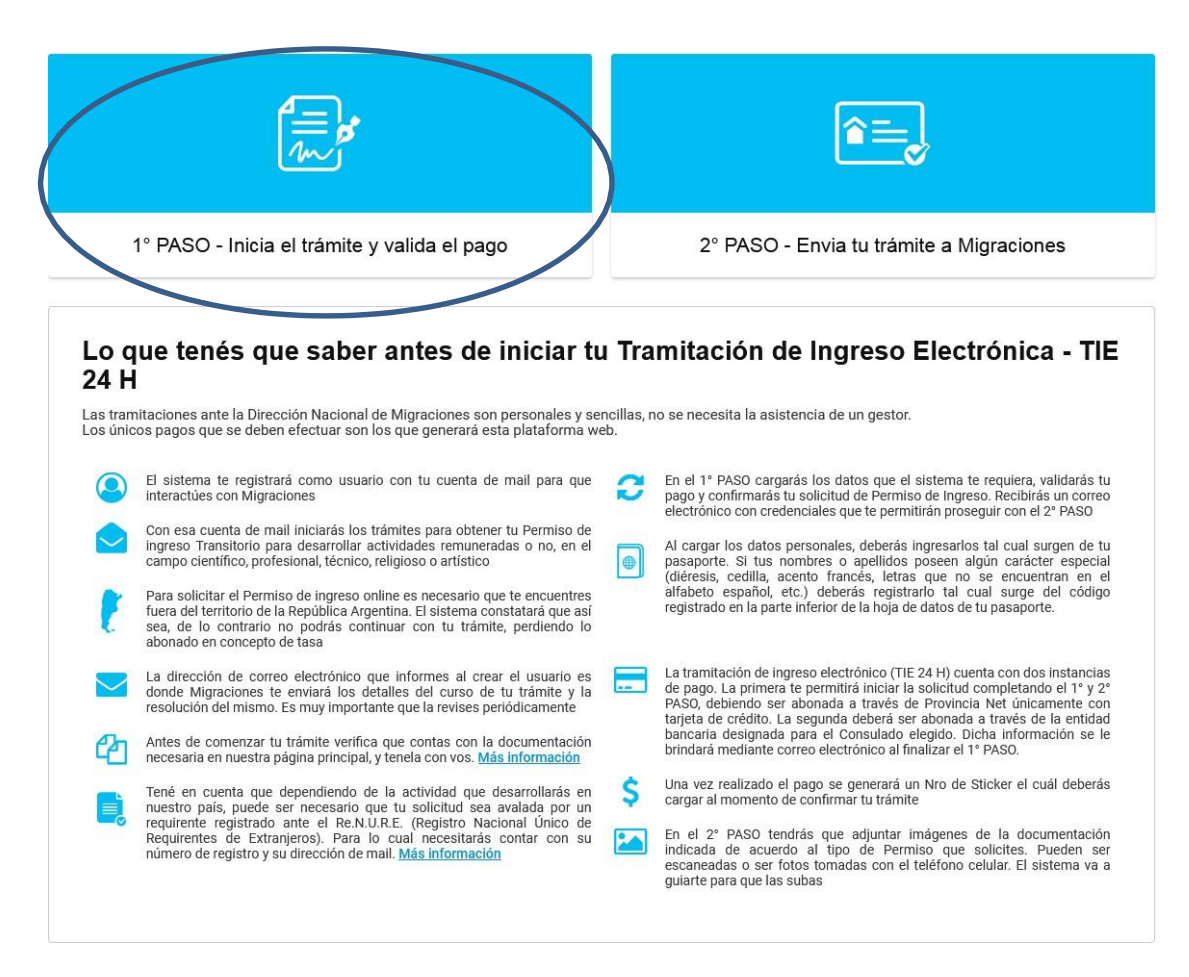

Ir a 1º PASO: Debes poner tu usuario y contraseña que ya has creado:

| Migraciones                                                                                                    |                                                                                                    |
|----------------------------------------------------------------------------------------------------|----------------------------------------------------------------------------------------------------|
| MÓDULO DE PAGOS                                                                                                    |                                                                                                    |
| REGISTRAR USUARIO DE INICIO DE TRÁMITE                                                                                                    | C<br>INGRESAR CON USUARIO REGISTRADO                                                                                                    |
| El registro de un usuario de inicio de trámite para trámites migratorios, es el pa<br>la Dirección Nacional de Migraciones. Por favor complete con atención la info<br>solicitudes de Permisos de Ingreso. Lea la información en pantalla, acceda a<br>Conserve el presente usuario ya que podrá utilizarlo para solicitudes futuras. | so previo y necesario, para poder <u>generar solicitudes de Pormsos</u> de Ingreso ante<br>immación requerida y se le habilitará, más adelante en el sitio, la precarga de sus<br>a los vínculos de ayuda y siga los pasos que se le indicarán en cada momento. |

| Migraciones                                                                                                    |
|----------------------------------------------------------------------------------------------------|
| MÓDULO DE PAGOS                                                                                                    |
| Inicio / Login pagos con usuario registrado                                                                                                    |
| Mail                                                                                                    |
| Olvido su contraseña                                                                                                    |
| A través de este sistema podrás precargar solicitudes de Tramitación de Ingreso Electrónica ante la Dirección Nacional de Migraciones.                                                                                                    |
| TE RECOMENDAMOS:<br>a) Recordar los términos y condiciones que has aceptado para el empleo de esta plataforma.<br>b) Ser veraz y verificar toda la información que ingreses al sistema. Tómese su tiempo e intente tener en todo momento su documentación personal a la vista.<br>c) Recuerde que usted es responsable por toda la información vertida al sistema.<br>d) La información errada o incompleta puede acarrear la denegatoria de la solicitud.<br>e) Efectúe cuidadosamente sus elecciones, los pagos confirmados NO SON REEMBOLSABLES.<br>f) La DNM, conforme los Términos y Condiciones, puede requerir información adicional, tanto al solicitante como a otros organismos públicos o privados.<br>g) Recuerde que su usuario y contraseña de acceso a ésta plataforma son de uso personal y exclusivo. Por tanto son intransferibles, siendo el solicitante el único responsable por el uso impropio, abusivo, falaz o ilegal. |

| MÓDULO DE PAGOS                                                                                                    |                                                                                                    |
|----------------------------------------------------------------------------------------------------|----------------------------------------------------------------------------------------------------|
| Inicio / Ordenes de Trâmite                                                                                                    | CERRAR SES                                                                                                    |
| REALIZAR PAGO DE TASA DE UN                                                                                                    | Orden de trámite actual                                                                                                    |
| NUEVO TRÁMITE                                                                                                    | Historico                                                                                                    |
| NUEVA TRAMITACIÓN DE                                                                                                    |                                                                                                    |
|                                                                                                    |                                                                                                    |
| CAMBIAR CONTRASEÑA                                                                                                    |                                                                                                    |
| TASAS MIGRATORIAS                                                                                                    |                                                                                                    |
|                                                                                                    | *                                                                                                    |
| Migraciones                                                                                                    | in límine sin reembolso de las tasas abonadas.                                                                                                    |
| Migraciones<br>Módulo de Pagos                                                                                                    | in límine sin reembolso de las tasas abonadas.                                                                                                    |
| MODULO DE PAGOS                                                                                                    | in limine sin reembolso de las tasas abonadas.                                                                                                    |
| Inicio / Pagos<br>SOLICITAR NUEVA                                                                                                    | in limine sin reembolso de las tasas abonadas.<br>CERRAR SES<br>SOLICITUDES EN LA ORDEN DE TRAMITE                                                                                                    |
| Inicio / Pagos<br>Solicitar NUEVA<br>TRAMITACIÓN DE INGRESO<br>ELECTRÓNICA                                                                                                    | In limine sin reembolso de las tasas abonadas.<br>CERRAR SES                                                                                                    |
| Inicio / Pagos<br>Solicitar NUEVA<br>TRAMITACIÓN DE INGRESO<br>ELECTRÓNICA                                                                                                    | In limine sin reembolso de las tasas abonadas.<br>CERRAR SES<br>SOLICITUDES EN LA ORDEN DE TRAMITE                                                                                                    |
| Inicio / Pagos<br>Solicitar NUEVA<br>TRAMITACIÓN DE INGRESO<br>ELECTRÓNICA                                                                                                    | In limine sin reembolso de las tasas abonadas.<br>CERRAR SES<br>SOLICITUDES EN LA ORDEN DE TRAMITE                                                                                                    |
| Inicio / Pagos<br>Solicitar NUEVA<br>TRAMITACIÓN DE INGRESO<br>ELECTRÓNICA<br>VOLVER<br>Recuerde que dentro de una misma<br>otro. Una vez finalizada la carga de tra                                       | in limine sin reembolso de las tasas abonadas.<br>CERRAR SES SOLICITUDES EN LA ORDEN DE TRAMITE  orden puede cargar la cantidad de trámites que desee, siendo independientes uno d ámites, a continuación deberá seleccionar la opción de "FINALIZAR ORDEN".          |
| Inicio / Pagos<br>SOLICITAR NUEVA<br>TRAMITACIÓN DE INGRESO<br>ELECTRÓNICA<br>VOLVER<br>Recuerde que dentro de una misma<br>otro. Una vez finalizada la carga de tra                                       | in limine sin reembolso de las tasas abonadas.<br>CERRAR SES<br>SOLICITUDES EN LA ORDEN DE TRAMITE<br>orden puede cargar la cantidad de trámites que desee, siendo independientes uno d<br>ámites, a continuación deberá seleccionar la opción de "FINALIZAR ORDEN".  |
| Inicio / Pagos<br>MODULIO DE PAGOS<br>Inicio / Pagos<br>SOLICITAR NUEVA<br>TRAMITACIÓN DE INGRESO<br>ELECTRÓNICA<br>VOLVER<br>Recuerde que dentro de una misma<br>otro. Una vez finalizada la carga de tra | In limine sin reembolso de las tasas abonadas.<br>CERRAR SES<br>SOLICITUDES EN LA ORDEN DE TRAMITE<br>orden puede cargar la cantidad de trámites que desee, siendo independientes uno de<br>ámites, a continuación deberá seleccionar la opción de "FINALIZAR ORDEN". |

## Complete your information:

| O Migraciones                                                                                                    |                      | Ra.D.E.                                                                                              |                                                       |
|----------------------------------------------------------------------------------------------------|----------------------|----------------------------------------------------------------------------------------------------|-------------------------------------------------------|
| IÓDULO DE PAGOS                                                                                                    |                      |                                                                                                    |                                                       |
| nicio / Nuevo permiso                                                                                                    |                      |                                                                                                    |                                                       |
| Tipo Documento (*)                                                                                                    | Número Documento (*) | País Emisor del Documento (*)                                                                        |                                                       |
| Seleccionar 🗸 🗸                                                                                                    | 00000000             | Seleccionar                                                                                          | ~                                                     |
| Documento con el cual ingresará<br>a la Argentina. (CÉDULA DE<br>IDENTIDAD solo para países del<br>Mercosur)                    |                      | El listado abarca Estados, provincias y territori<br>de la República Argentina respecto al estatus o | os. No refleja la posición<br>de un país o una región |
| Primer Apellido (*)                                                                                                    |                      | Otros Apellidos                                                                                      |                                                       |
| Primer Apellido (*)<br>Apellido                                                                                                 |                      | Otros Apellidos<br>Apellido                                                                          |                                                       |
| Primer Apellido (*)<br>Apellido<br>Primer Nombre (*)                                                                            |                      | Otros Apellidos<br>Apellido<br>Otros Nombres                                                         |                                                       |
| Primer Apellido (*)<br>Apellido<br>Primer Nombre (*)<br>Nombre                                                                  |                      | Otros Apellidos<br>Apellido<br>Otros Nombres<br>Nombre                                               |                                                       |
| Primer Apellido (*)<br>Apellido<br>Primer Nombre (*)<br>Nombre<br>Fecha de nacimiento(dd/rmm/aa                                 | aa) (*)              | Otros Apellidos<br>Apellido<br>Otros Nombres<br>Nombre<br>Genero (*)                                 |                                                       |
| Primer Apellido (*)<br>Apellido<br>Primer Nombre (*)<br>Nombre<br>Fecha de nacimiento(dd/mm/aa<br>(dd/mm/aaaa)                  | aa) (*)              | Otros Apellidos<br>Apellido<br>Otros Nombres<br>Nombre<br>Genero (*)<br>Seleccionar                  |                                                       |
| Primer Apellido (*)<br>Apellido<br>Primer Nombre (*)<br>Nombre<br>Fecha de nacimiento(dd/rmm/aaa<br>(dd/mm/aaaa)<br>Estudios(*) | aa) (*)              | Otros Apellidos<br>Apellido<br>Otros Nombres<br>Nombre<br>Genero (*)<br>Seleccionar<br>Profesión (*) |                                                       |

# Ingrese aquí el número de sticker para validar su pago

|   | FECHA DE E                    | MISION           | XX/XX/XXXX                                                     | X:XX:XX AN                                      | STICKER: XXXXXXXXX                                                   |
|---|-------------------------------|------------------|----------------------------------------------------------------|-------------------------------------------------|----------------------------------------------------------------------|
|   |                               |                  | EMB                                                            | AJADA:                                          |                                                                      |
|   | NOMERE<br>FinilName           | APELLID          | >                                                              | NACIONALIDAL                                    |                                                                      |
|   | ****                          | xxxxxx           | xxxxx                                                          | xxxxxxxxxx                                      |                                                                      |
|   | FEC. NACIMIENTO<br>Birth Date | GENERO<br>Gender | TIPO TARJETA<br>Gard Type                                      | NÚMERO TARJE<br>Gard Number                     | TA                                                                   |
|   | xx/xx/xxxx                    | ×                | XXXXX                                                          |                                                 | xx xxx                                                               |
|   | DECI EDDE MIDDA               | AIR ESTE TIC     | X000000000<br>KET. DEBERÅ SER PRE<br>this licket. You must pre | SENTADO EN LAS OF<br>sent the printed ticket to | ICINAS DE MIGRACIONES DE ARGENTINA<br>Migrations Office in Argentina |
|   | Recounces                     |                  |                                                                |                                                 |                                                                      |
|   | Rem                           |                  |                                                                | ••••••                                          |                                                                      |
| _ | Recordence survey             |                  |                                                                |                                                 |                                                                      |

Valida tu sticker (espera unos minutos a la página web antes de validar)

|                                                                                            | xxxxxxxxxxxxxxxxxxxxxxxxxxxxxxxxxxxxxxx                                                                              |
|--------------------------------------------------------------------------------------------|----------------------------------------------------------------------------------------------------|
| RECUERDE IMPRIMIR ESTE TICKET. DEBERÅ SER PF<br>Remember to print this ticket. You must pr | RESENTADO EN LAS OFICINAS DE MIGRACIONES DE ARGENTINA<br>resent the printed licket to Migrations Office in Argentina |
|                                                                                            |                                                                                                    |
|                                                                                            |                                                                                                    |
|                                                                                            |                                                                                                    |
| Sticker valido                                                                             |                                                                                                    |
|                                                                                            |                                                                                                    |
|                                                                                            |                                                                                                    |
|                                                                                            |                                                                                                    |
| Tipo Solicitud                                                                             |                                                                                                    |
| ESTUDIOS (Mas Información)                                                                 | ~                                                                                                    |
| Seleccionar                                                                                |                                                                                                    |
| ESTUDIOS (Mas Información)                                                                 |                                                                                                    |
| DEPORTISTAS AMATEUR Y EQUIPO TEC                                                           | NICO DISPO Nº 1846/2017                                                                                              |
|                                                                                            |                                                                                                    |
| TRANSITORIA - para información sobre re<br>ingresar a Más Información                      | quisitos                                                                                                    |
|                                                                                            |                                                                                                    |
| BECARIOS Más información                                                                   |                                                                                                    |
| PASANTES Más información                                                                   |                                                                                                    |
| ESTUDIOS NO FORMALES Más informa                                                           | ación                                                                                                    |
| INTERCAMBIO CULTURAL Más informad                                                          | ción                                                                                                    |
| INTERCAMBIO ESTUDIANTIL Más inforr                                                         | nación                                                                                                    |
| ESTUDIOS PARCIALES Más información                                                         | 1                                                                                                    |
|                                                                                            |                                                                                                    |
|                                                                                            |                                                                                                    |
| Constantia de Inscripción                                                                  |                                                                                                    |

### BECARIOS Más información PASANTES Más información ESTUDIOS NO FORMALES Más información INTERCAMBIO CULTURAL Más información INTERCAMBIO ESTUDIANTIL Más información ESTUDIOS PARCIALES Más información

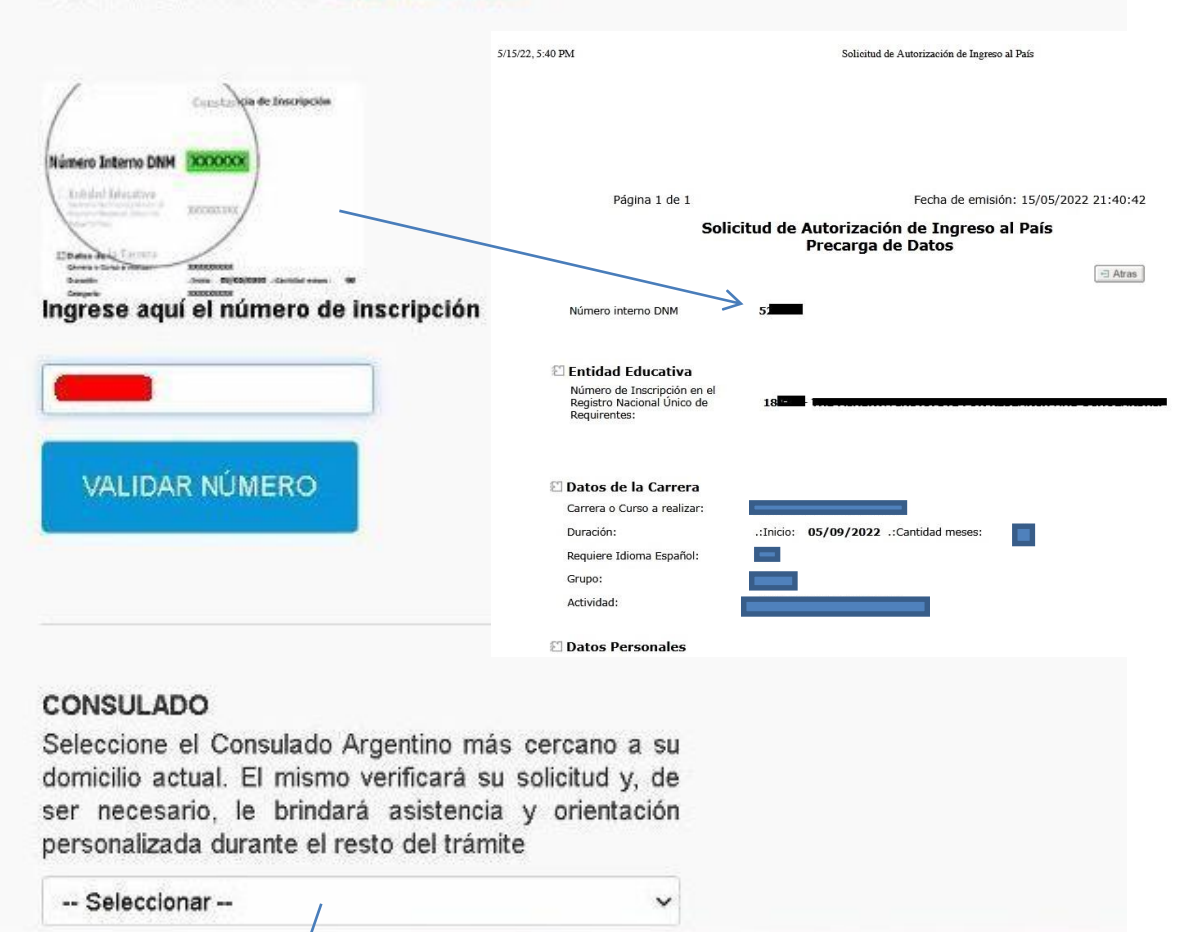

Selecciona el consulado más cercano a tu domicilio

| io / Pagos                                               | CERRAR SESIÓI                                                                                                    |
|----------------------------------------------------------|----------------------------------------------------------------------------------------------------|
| SOLICITAR NUEVA<br>TRAMITACIÓN DE INGRESO<br>ELECTRÓNICA | SOLICITUDES EN LA ORDEN DE TRAMITE<br>APELLIDOS<br>NOMBRES:                                                                                                    |
| FINALIZAR ORDEN                                          | $\triangleright$                                                                                                    |
| Recuerde que dentro de una misma                         | orden puede cargar la cantidad de trámites que desee, siendo independientes uno de<br>ámites, a continuación deberá seleccionar la opción de "FINALIZAR ORDEN". |
| otro. Una vez finalizada la carga de tra                 |                                                                                                    |

Desplácese hacia abajo y seleccione "estudiantes"

## "estudios/estudiante"

| d aplicará a una Tramitación de Ingreso TRANS | ITORIA, en alguna de las sig | guientes actividades |
|-----------------------------------------------|------------------------------|----------------------|
| iterio                                        |                              |                      |
| - Seleccionar                                 | ~                            |                      |
| - Seleccionar -                               |                              |                      |
|                                               |                              |                      |
|                                               |                              |                      |
|                                               |                              |                      |

Aquí es donde tendrás que saber qué categoría seleccionar según tu "precarga"

Debes seleccionar la categoría que tu Universidad ha elegido para ti, <u>el Consulado desconoce esta información</u>:

| ESTUDIOS (Mas In                                                      | formación)                                                                                                    |                       |   |
|-----------------------------------------------------------------------|----------------------------------------------------------------------------------------------------|-----------------------|---|
| RANSITORIA - para                                                     | información sobre reg                                                                                            | uísitos ingresar a Má | 5 |
| nformación                                                            | and the second second second second second second second second second second second second second second second |                       | 3 |
|                                                                       |                                                                                                    |                       |   |
| BECARIOS Más in                                                       | formación                                                                                                    |                       |   |
| BECARIOS Más in<br>PASANTES Más in                                    | formación<br>formación                                                                                           |                       |   |
| BECARIOS Más in<br>PASANTES Más in<br>ESTUDIOS NO FO                  | formación<br>formación<br>RMALES Más informi                                                                     | ación                 |   |
| BECARIOS Más in<br>PASANTES Más in<br>ESTUDIOS NO FO<br>NTERCAMBIO CU | formación<br>formación<br>IRMALES Más informa<br>ILTURAL Más informa                                             | ación                 |   |

#### Luego valide usando este número en la "precarga"

5/15/22, 5:40 PM

Solicitud de Autorización de Ingreso al País

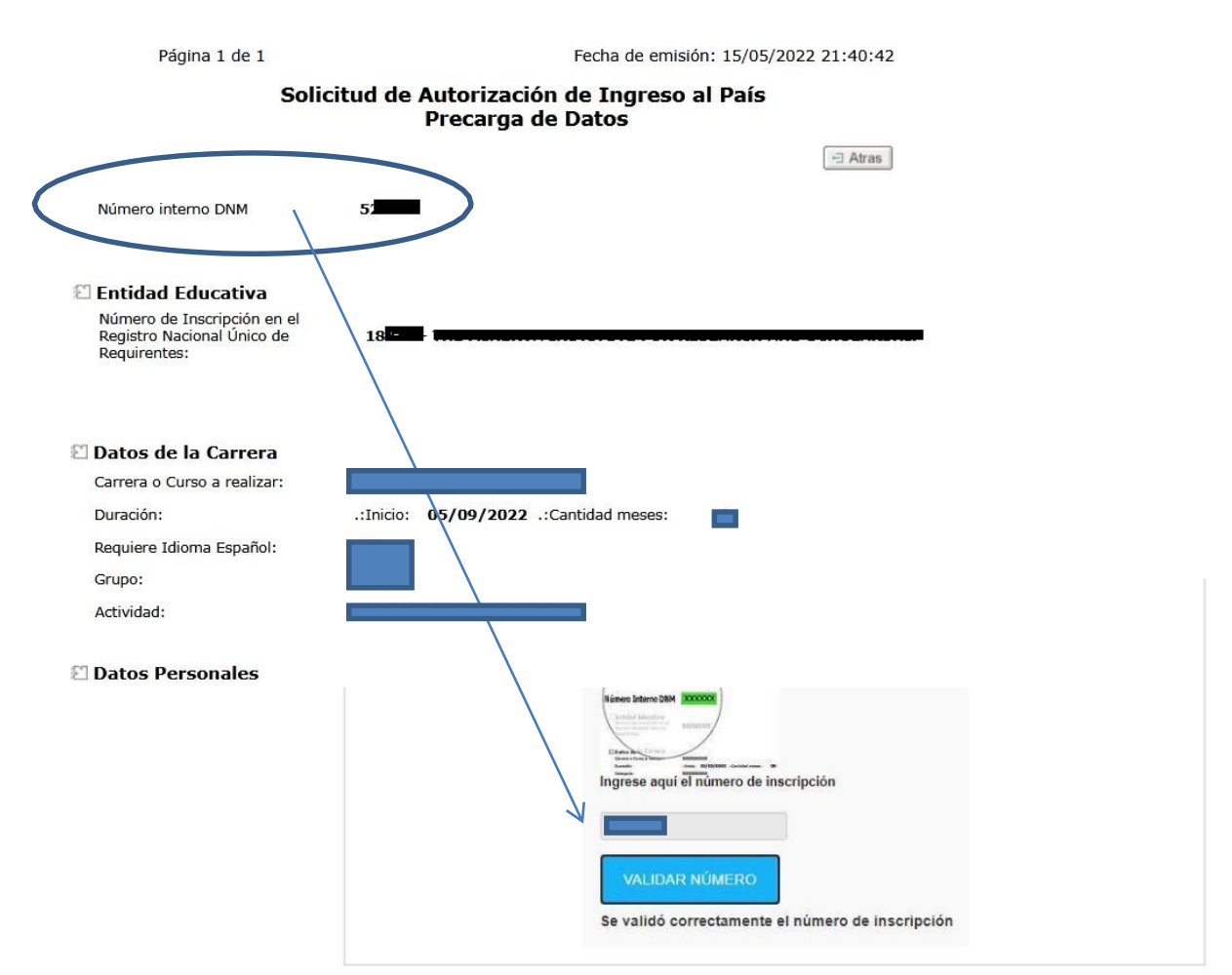

Luego elija el Consulado: Ej. ATLANTA (si vives en EE.UU.). A continuación te preguntarán si deseas agregar otra aplicación y seleccionas NO y "continuar".

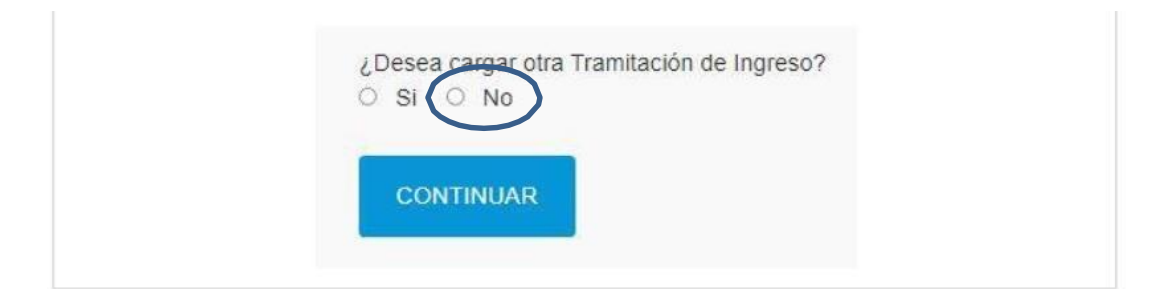

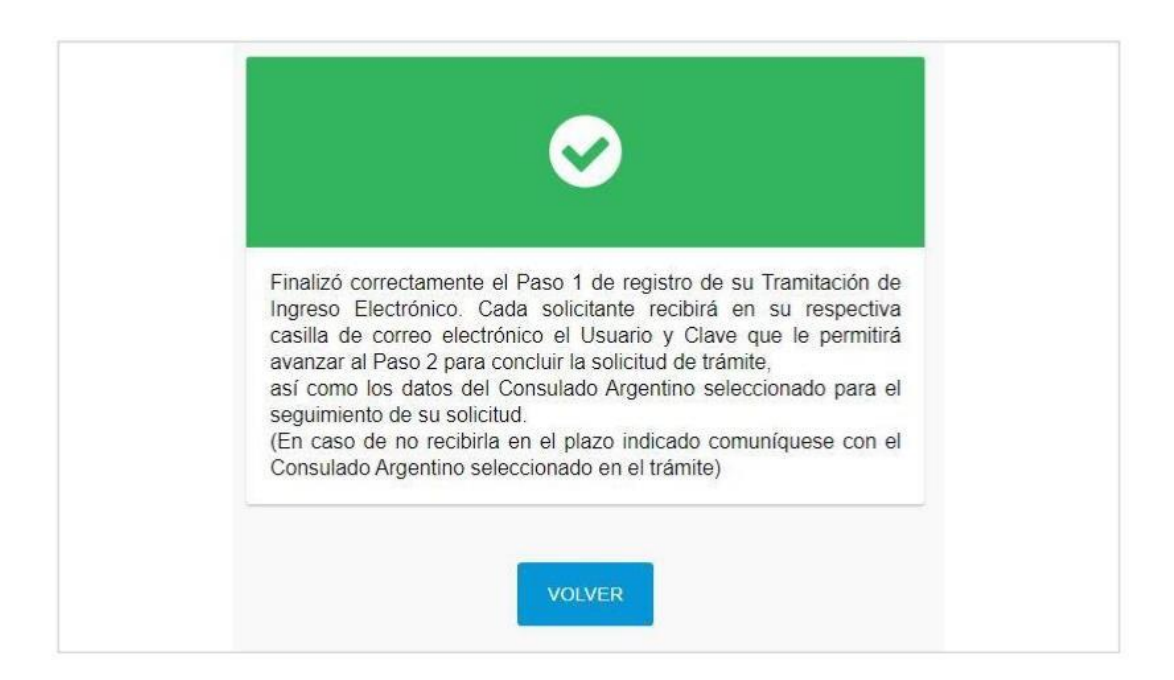

Tu debes recibir un correo, luego click en "inciar sesion"

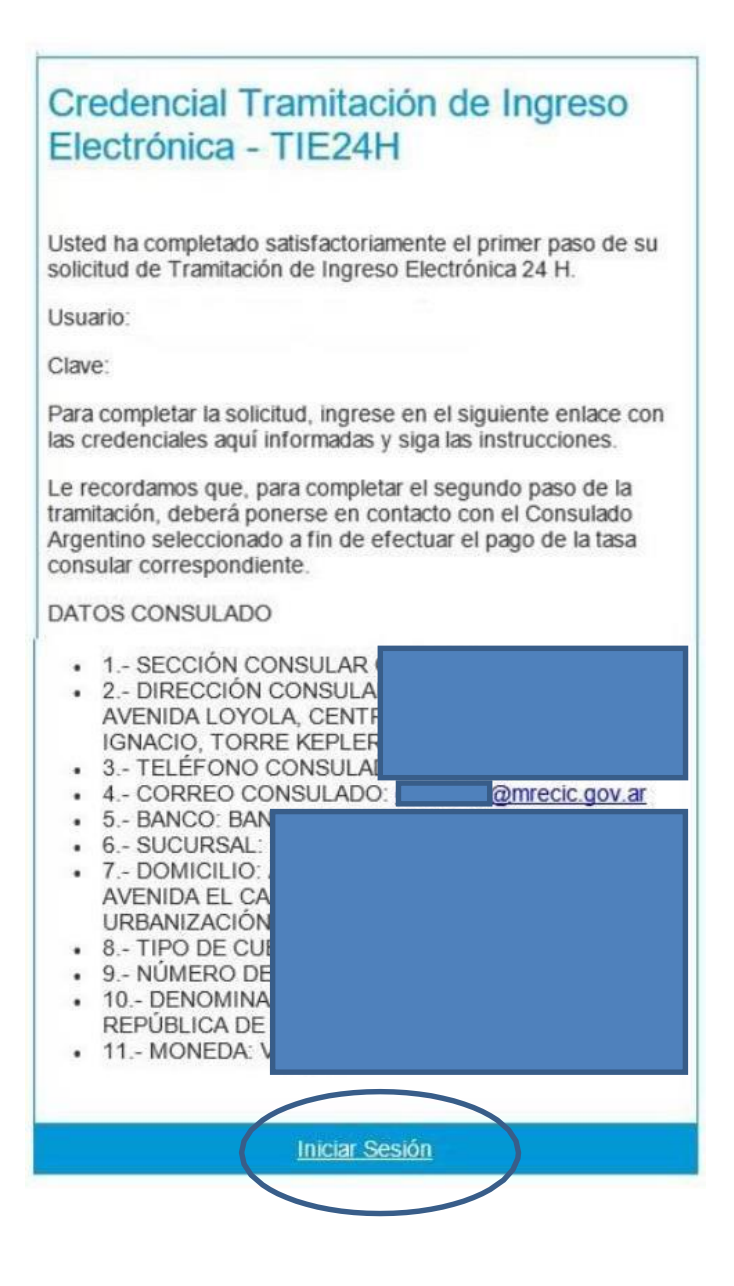

2° PASO – Envía tu trámite a Migraciones

Usa la información que recibiste en el email para cargar esto:

| Mail                            |  |
|---------------------------------|--|
|                                 |  |
| Credencial                      |  |
| INGRESAR Recuperar credenciales |  |

## **Estudios**

El sistema le solicitará como documentación, una imagen del rostro, la primera hoja del documento o pasaporte, la segunda hoja del documento o pasaporte si es que corresponde, la constancia de inscripción de estudiante y, en caso de ser necesaria, documentación complementaria.

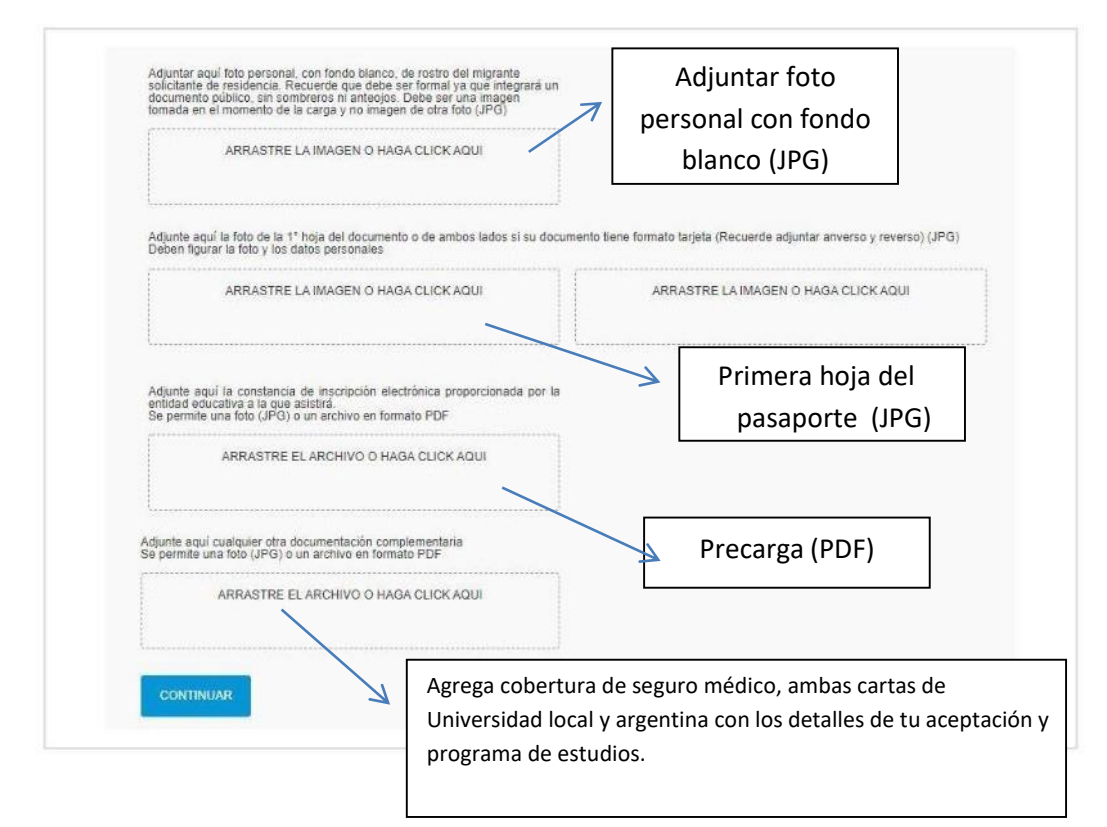

Luego haga clic en "continuar", luego confirme y "finalizar"

| $\bigcirc$                                                                                                    |
|----------------------------------------------------------------------------------------------------|
| Su Tramitación de Ingreso Electrónica ha sido registrada con éxito.<br>La misma ha sido derivada al Consulado Argentino seleccionado<br>para su análisis y remisión a la Dirección Nacional de Migraciones<br>de la República Argentina. En instantes recibirá un correo<br>electrónico con los detalles de su solicitud. |
| ACEPTAR                                                                                                    |

Debería poder ver este mensaje, luego recibirá un correo electrónico con la confirmación de que ha completado su solicitud y el Consulado que eligió para la solicitud.

Aclaración: Se deben pagar 80 USD al finalizar el proceso. Esto puede ser con una tarjeta de crédito/débito.